# 学位课程入学指南

# 喀山联邦大学

如果您计划申请喀山联邦大学,您必须经过几个步骤。以下是"Budu Studentom!" (俄语: Буду студентом)网 站上提供的详细入学流程指南,<u>https://abiturient.kpfu.ru/</u>。

第1步. 打开互联网浏览器。访问网站 Budu Studentom! (abiturient.kpfu.ru)。点击 "Register" 按钮开始注册。

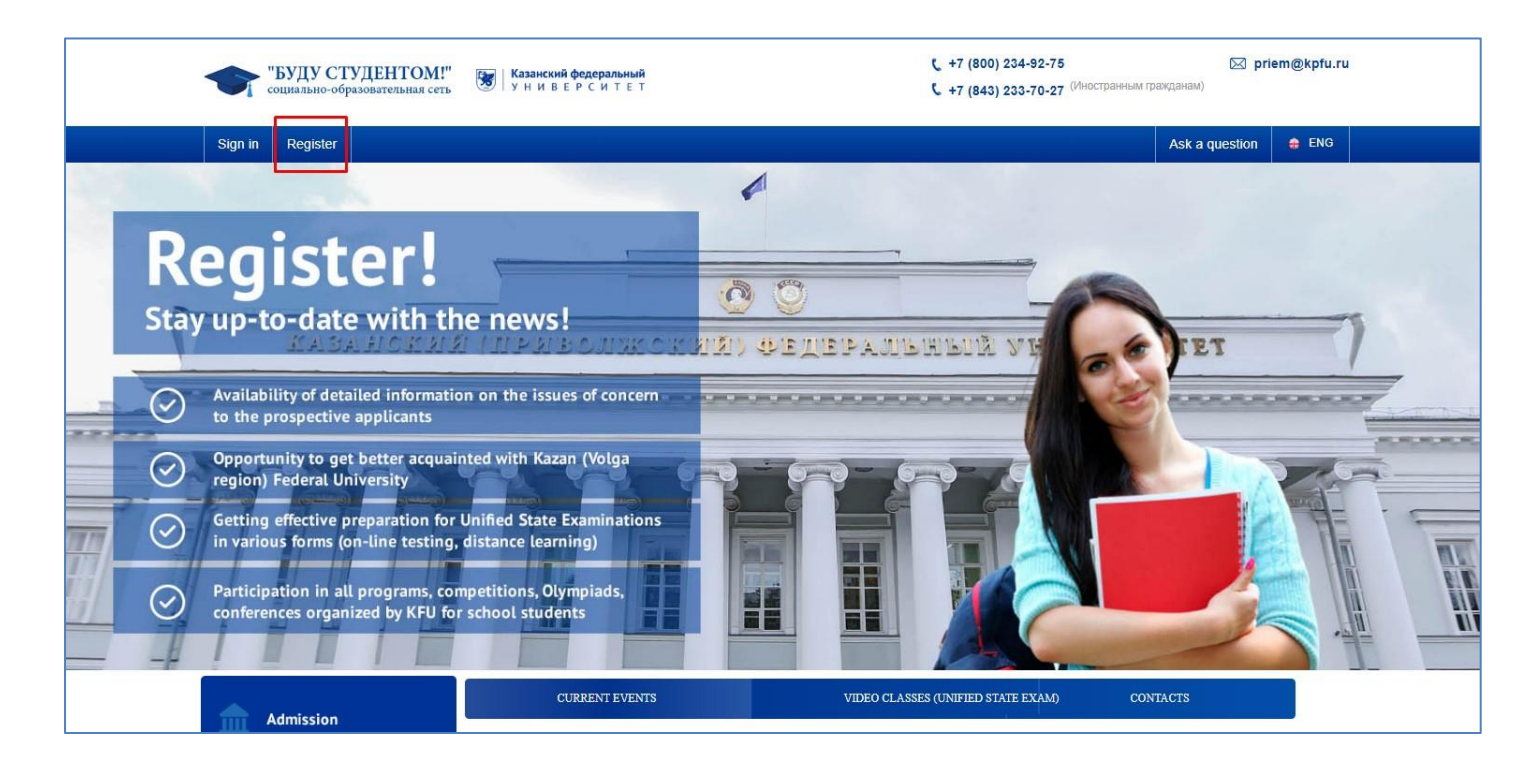

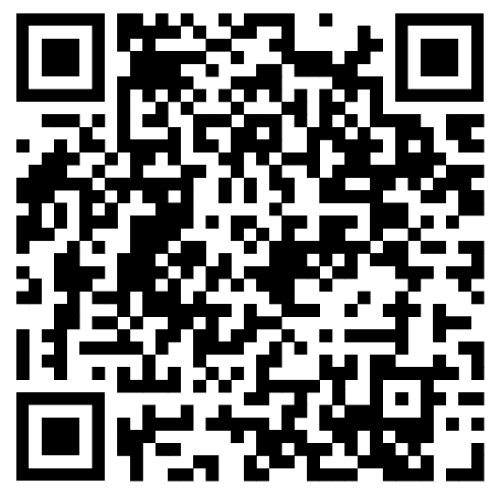

**第2步。**在新窗口中填写个人信息。如果您已经有经过公证的护照翻译件,请根据翻译件填写所有俄语栏目。保存您的登录名(电子邮件)和密码,切勿遗失,因为在整个入学过程中您都需要使用该账户。

|     |      | <b>"БУДУ СТУДЕНТОМ!"</b> Социально-образовательная сеть                            | Register <u>Sign in</u>                                                              | (_ +7 (800) 234-92-   | -75<br>< (Иностранным тр | parganam)                                                                                                    |
|-----|------|------------------------------------------------------------------------------------|--------------------------------------------------------------------------------------|-----------------------|--------------------------|----------------------------------------------------------------------------------------------------|
|     |      | Sign in Register                                                                   | Surname                                                                              | City                  |                          | Ask a question 🚔 ENG                                                                                                    |
|     |      |                                                                                    | First name                                                                           | Phone                 |                          |                                                                                                    |
|     | R    | aisterl                                                                            | Patronymic name (middle name)                                                        | E-mail                |                          |                                                                                                    |
|     | Stav | un-to-date with the                                                                | Date of Birth (dd.mm.yyyy)                                                           | Password              | (A)                      |                                                                                                    |
|     |      | LABANCKUS 1                                                                        |                                                                                      | Password confirmation | 66                       | TET /                                                                                                    |
| 2 2 |      |                                                                                    | Иностранный гражданин                                                                | ·                     | 18                       | and the second second sec |
|     |      | Opportunity to get better acquainted region) Federal University                    | I agree on my personal data processing<br>Guidelines for registration: Russia or CIS | REGISTER              |                          |                                                                                                    |
|     |      | Getting effective preparation for Unifi<br>in various forms (on-line testing, dist |                                                                                      |                       |                          |                                                                                                    |
|     |      |                                                                                    | itions, Olympiads,<br>pol students                                                   |                       |                          |                                                                                                    |

# 第3步。要激活您在"Budu studentom"网站上的账户,您必须打开电子邮件,并按照技术支持信中的链接进行操

作。

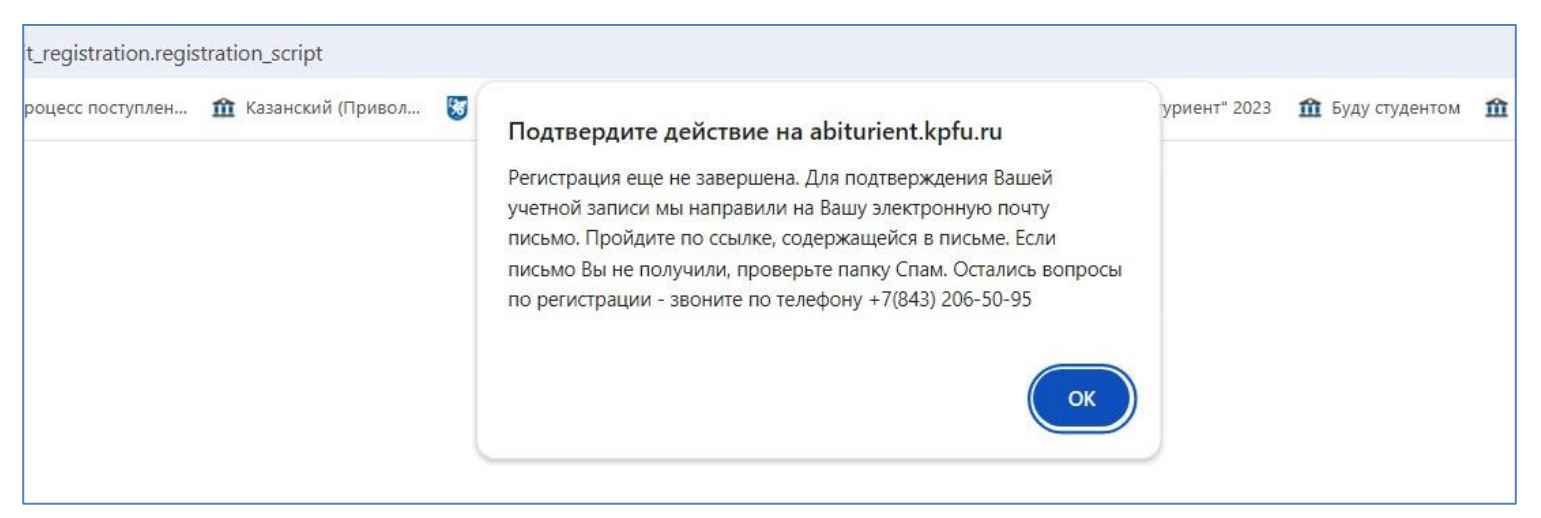

| 🔦 Ответить                                                | 🔿 Переслать                                                                                      | 音 Удалить                                                    | 😢 Это спам!                                     | 📔 Не прочитано                                   | 🗑 Отключить рассылку                                  | 🖪 Напомнить позже 🔻                | 🛷 Метка 🔻 | 📕 В папку 🔻 |
|-----------------------------------------------------------|--------------------------------------------------------------------------------------------------|--------------------------------------------------------------|-------------------------------------------------|--------------------------------------------------|-------------------------------------------------------|------------------------------------|-----------|-------------|
| Account                                                   | activation in                                                                                    | the socio-                                                   | educational                                     | network of K                                     | Ū                                                     |                                    |           |             |
| т Tech<br>я »                                             | nical Support of K                                                                               | KFU noreply@k                                                | фfu.ru 🔒 Сегод                                  | ня в 9:47                                        |                                                       |                                    |           |             |
| To activate<br><u>https://ab</u><br>p_id=1117<br>Для инфо | e the account in<br><u>iturient.kpfu.ru/</u><br>0 <u>30&amp;p_h=DB78</u><br>омации <u>буклет</u> | the socio- edu<br>entrant/abit_r<br>0FEFFD0D8A<br><u>КФУ</u> | ucational netw<br>egistration.act<br>DC32F5AAF3 | ork of KFU , pleas<br>ivation?<br>58A82CD3&p_dat | e click here <sup>*</sup> :<br>e=24.05.2024 09:49&p_l | <u>an=1</u>                        |           |             |
| If the lette<br>p_id=1117                                 | r is sent to you i<br>030&p_fail=1&p                                                             | n error, please<br>h=B60658D                                 | e click here: <u>htt</u><br>35749DDE3CC         | <u>ps://abiturient.kp</u><br>D08A2768A21BD       | fu.ru/entrant/abit_registi<br>5&p_date=24.05.2024 0   | ration.activation?<br>9:49&p_lan=1 |           |             |
| * the refer                                               | ence to the activ                                                                                | ation is valid                                               | until 09:49 27.                                 | 05.2024                                          |                                                       |                                    |           |             |
|                                                           |                                                                                                  |                                                              |                                                 |                                                  |                                                       |                                    |           |             |
| 🔦 Отве                                                    | тить                                                                                             |                                                              |                                                 |                                                  |                                                       |                                    |           |             |

第4步。首次登录时,您必须阅读电子互动参与者之间的协议。阅读后,在方框内打勾,然后点击"Submit"按钮。

| <text><image/><image/><section-header><section-header>     Derive in the interval</section-header></section-header></text>                                                                                                    | My account About me Setting                                                                                                    | 25                                                                                                    | eng <u>tat rus</u> Log out                                                                                                    |
|----------------------------------------------------------------------------------------------------|----------------------------------------------------------------------------------------------------|----------------------------------------------------------------------------------------------------|----------------------------------------------------------------------------------------------------|
| Соглашения<br>Соглашения<br>Согла | Personal account of the schoolboy / student<br>User: Грейнджер Г                                                                                                    | EVALUATINO OF PASOBATE SHARAF CET & KAY                                                                                                    | 24 10:01                                                                                                    |
| Сипашение Рескрупаютниками электронного взаимодействия Г.Казань Одераральное посударственное автономное образовательное учреждение высшего образования "Казанский (Приволчский) федеральне усповиям настоящего соглашения, сдругой стороны, совместно имнеучвые "Стороны," заключили настоящее Соглашение о нижеследующем: <i>I.TEPMIHLU OTEPEIETEMM</i> 1.1. Граждании - Российской Федерации или иностранный праждания (лицо без гражданства), поступающий в Университет име зачиссенные в информационных системы, а также его законный представитель). 1.2. Электронный документ - документирования санистранных или иностранный праждания (лицо без гражданства), поступающий в Университет име зачиссенные в информационных системы. 1.3. Электронный документ - документированная информация, представитель. 1.3. Электронный документ - документированная информация, представитель. 1.3. Электронный документ - документирования информация, представитель. 1.3. Электронный системы. 1.3. Простая электронная подпись (ГЭП) - электронная подпись, которая посредствои использование одокумента, саконстроннок актронных испетиона. 1.4. Код подтверждения - известная только Граждания и или иностранным пидики. Убледоствету однознанието соташения прикте 2.4. Соглашения прикте 2.4. Соглашения рикисирования электронных системы. 1.4. Код подтверждения - известная только Граждания и и иных известного стороны, позволяющих Университет и или закистерные и ини иных средс подтверждения - известная только Граждания и и чиенсе сответствующей информационной системы. 1.4. Код подтверждения - известная только Граждания и и инисистемы подтиски и представитель подтиски и практронных докуметте, цертификцированая Браждании и ракулания на подтвержденным вобильного телефона, преднанаенный дики использование и иники корее прокадиния и иники качествержденным воситет по адресу https://kpi.//kpi.и. иными договороми (соглашения рикисения) 1.4. Код подтверждения - известная только Граждания и иники сестемы подтиски университета и наркавиченный дики иното телефона, преднаначенный дики исстики                                                                                                    | My Account                                                                                                    |                                                                                                    | 第三日 新聞:                                                                                                    |
| <ul> <li>нажду участниками электронного взаимодействия</li> <li>г. Казань</li> <li>Федеральное посударственное авточомное образовательное учреждение высшего образования "Казанский (Приволкский) федеральный университет", именуемое в дальнейшем "Университет", с одной стороны, заключили настоящее Соглашение о ножеследующем.</li> <li><b>1. Гражданин</b> - пражданин, в сроугой стороны, заключили настоящее Соглашение о ножеследующем.</li> <li><b>1. Гражданин</b> - праждания российской Федерации или иностранный гражданин (лицо без гражданства), поступающий в Университет или закисленный в Университет для обучения, а также его законный представитель.</li> <li><b>1.2.</b> Электронный доумент - документированная пичерогная в алектронной форме, то есть в виде, пригодном для восприят чаковеком с использованием электронных винислительных машин, а также для передачи по информационно-телекоммуникационных системах</li> <li><b>1.3.</b> Простая электронная подлись (ПЭП) - электронная подлись, которая посредством использования кодов, паролей или иных средспляверядает фак формиционных системах</li> <li><b>1.3.</b> Поступающий в Зниверситет или информационной системы.</li> <li><b>1.4.</b> Код подтверждания и известного Стороны, подписы, которая посредством использования кодов, паролей или иных средспляверкадет фак формиционных системах.</li> <li><b>1.4.</b> Код подтверждения - известного Стороны обязуются руководствоваться законодательством Российской Федерации и на подтверхдении и нами и детету уникальная последовательность цифр, генерируемая Университетом наравалеными при рактерии и личном кабинете:</li> <li><b>6.3.</b> Во всем, что не урегулировано Сиглашением, Стороны обязуются руководствоваться законодательством Российской Федерации и ини в сактерительми макелеными при рекстрации в личном кабинете:</li> <li><b>6.4.</b> Соглашение оставлено на русском языке в 2 (двух) идентичных экземплярах, имеющих одинаковую юридическую силу.</li> <li><b>6.4.</b> Соглашение составлено на русском языке в 2 (двух) идентичных экземплярах, имеющих одинаковую юридическую силу.</li> <li><b>6.4.</b> Сог</li></ul>                                                                                                    |                                                                                                    | Соглашение                                                                                                    |                                                                                                    |
| <ul> <li>г. Казань</li> <li>Федеральное государственное автономное образовательное учреждение высшего образования "Казанский (Приволжский) федеральну учиверситет", именуемое в дальнейшем "Университет", именуемое в дальнейшем "Университет", с одной стороны и гражданин ийгли его законный представитель, присоединившийся учиверситет", именуемое в дальнейшем "Университет", с одной стороны и граждании ийгли его законный представитель, присоединившийся учиверситет", именуемое в дальнейшем Стороны", азилонилия настоящее Соглашение о нижеследующем.</li> <li>1.1. Гражданин - гражданин Российской Федерации или иностранный пражданин (лицо без гражданства), поступающий в Университет и/и зачисленный в Университет дип зачисленный в Университет и/и зачисленный в университет уброзавлия в электронной формеционно-телекоммуникационных системах.</li> <li>1.2. Электронный сокумент - докуменити рованкая информация, представаленная в электронной форме, то есть в виде, пригодном для восприят человаеком с использованием алектронных вычислительных машин, а также для передачи по информационно-телекоммуникационных системах.</li> <li>3.1. Простая электронная подпись (ПЭП) - электронная подпись, которая посредством использования кодов, паролей или иных средсподтверждает факт формиационных системах.</li> <li>1.4. Код подтверждания и полина, известного Стороны, позидолицих Университет усирнозанных в пункте 2.4 Соглашени поступающего в Университет ими зачисленного в Университет, при подписании электронных документов, указанных в пункте 2.4 Соглашени черея личный кабичет сответствующий информационной системы.</li> <li>1.4. Код подтверждения - известная только Гражданин и Университету уникальная последовательность цифр, генерируемая Университетом направаленный для идентибиции и при веситории и пиньма и подтвержденный номер мобильного телефона, преднавначенный для идентичных законены на подтвержденный номер мобильного телефона, преднавначенный для идентичных изаконство то телефона, предианиемым байчете.</li> <li>6.3. Во всем, что не урегулировано</li></ul>                                                                                                    |                                                                                                    | между участниками электронного взаимодействия                                                                                                    |                                                                                                    |
| <ul> <li>Федеральное государственное автономное образовательное учреждение высшего образования "Казанский (Гриволиский) федеральну университет", именуемое в дальнейщие "Университет", с одной стороны, тражданин или чего законный представитель, присодникившийся усповиям настоящего соглашения, с другой стороны, соеместно именуемые "Стороны", заключили настоящее Соглашение о нижеследующем:</li> <li>1. ТЕРМИНЫ И ОПРЕДЕЛЕНИЯ</li> <li>1.1. Граждания - граждания Российской Федерации или иностранный пряжданин (лицо без гражданства), поступающий в Университет или зачисленный в Университет для обучения, а также его законный представитель.</li> <li>1.2. Электронный документ - документированная информации, представленная в электронной форме, то есть в виде, пригодном для восприяти человеком с использованием электронных вычислительных машин, а также для передачи по информационных системах.</li> <li>1.3. Простая электронный придает формационных системах.</li> <li>1.3. Простая электронной подпись определенным лицом. ПЭП для целей Соглашения признается совокупность парол известного только Граждания, и зависсленое 5 Университет, при подпись пределенным илиом. ПЭП для целей Соглашения признается совокупность парол известного только Граждания, и зависсленое 5 Университет, при подпись пределенным лицом. ПЭП для целей Соглашения признается совокупность парол известного только Граждания, и зависсленое 5 Университет, при подписы и пределевом использования кодов, паролей или иных средс подтверждания и известная только Граждании и и инекремые.</li> <li>1.4. Код подтверждения - известная только Гражданину и Университету уникальная последовательсть уконона, предназначенных и приные сихой Федерации рокалачиния целей Соглашения и подтверждения и лидентификаци Граждании и регистрации в личном кабинете.</li> <li>6.3. Всек, что не уреулировано Соглашением, Стороны обязуются руководствоваться законодательством Российской Федерации покальтеми норитивными и рики составлениеми соглашениями прикации на и доеком сотав соглашениеми соглашениеми сост</li></ul>                                                                                                    | г. Казань                                                                                                    |                                                                                                    |                                                                                                    |
| <ul> <li>1. ТЕРМИНЫ И ОПРЕДЕЛЕНИЯ</li> <li>1. Гражданин - гражданин Российской Федерации или иностранный граждании (лицо без гражданства), поступающий в Университет или обучения, а также его законный представитеть.</li> <li>1.2. Электронный документ - документированная информация, представленная в электронной форме, то есть в виде, пригодном для восприяти человеком с использованием электронных вычислительных машин, а также для передачи по информационно-телекоммуникационным сетям и обработки в информационных системах.</li> <li>1.3. Простая электронная подпись (ПЭП) - электронная подпись, которая посредством использования признается совокупность парог позветеримания признается совокупность парог позветерждает факт формицования электронной подписи определенным лицом. ПЭП для целей Соглашения признается совокупность парог позветерждения - известното сторонам, позволяющих Университет у офиозание и дентифицировать. Грахданин, и читеризаличенный кабинет соответствующей информационной системы.</li> <li>1.4. Код подтверждения - известная только Гражданину и Университету уникальная последовательность цифр, генерируемая Университетовы и университетова.</li> <li>3. Во всем, что не урегулировано Соглашением, Стороны обязуются руководствоваться законодательством Российской Федерации ликах документов и униви составами.</li> <li>6.4. Соглашение составлено на русском языке в 2 (двух) идентичных экземплярах, имеющих одинаковую юридическую силу.</li> <li>6.4. Соглашение составлено на русском языке в 2 (двух) идентичных экземплярах, имеющих одинаковую юридическую силу.</li> <li>6.4. Соглашение составлено на русском языке в 2 (двух) идентичных экземплярах, имеющих одинаковую юридическую силу.</li> <li>6.4. Соглашение составлено на русском языке в 2 (двух) идентичных экземплярах, имеющих одинаковую юридическую силу.</li> <li>6.4. Соглашение составлено на русском языке в 2 (двух) идентичных экземплярах, имеющих одинаковую юридическую силу.</li> <li>ин небьзиюта (Приволжский) федеральный университет"</li> <li>4.20008 г. Казань ул. Кр</li></ul>                                                                                                    | Федеральное государственное автономное<br>университет", именуемое в дальнейшем "Уни<br>условиям настоящего соглашения, с другой ст                                                                                           | образовательное учреждение высшего образования "Казансии<br>іверситет", с одной стороны и гражданин и/или его законный пред<br>гороны, совместно именуемые "Стороны", заключили настоящее С                                                                                       | й (Приволжский) федеральный<br>ставитель, присоединившийся к<br>оглашение о нижеследующем:                                       |
| <ol> <li>Гражданин - гражданин Российской Федерации или иностранный гражданин (лицо без гражданства), поступающий в Университет и/и зачисленный в Университет для обучения, а также его законный представитель.</li> <li>Электронный документ - документированная информация, представленная в электронной форме, то есть в виде, пригодном для восприяти человеком сиспользованием электронных вычислительных машин, а также для передачи по информационно-телекоммуникационным сетям и обработки в информационных системах.</li> <li>Простая электронная подпись (ПЭП) - электронная подпись, которая посредством использования кодов, паролей или иных средспотте терехдает факт формирования электронной подписи определенным лицом. ПЭП для целей Соглашения признается совокупность парот известного только Граждании, и логина, известного Сторонам, позволяющих Университету удиознанно идентибицировать Гражданин поступающих вачисленного в Университет, или подписании электронных документов, указанные в пункте 2.4 Соглашения признается совокупность парот известното только Гражданину и инових обрамационной системы.</li> <li>Код подтверждения - известная только Гражданину и Университету уникальная последовательноть, цифр, генерируемая Университетом направляемая Гражданина в личе СОГодонами.</li> <li>Баз в сем, что не урегулировано Соглашением, Стороны обязуются руководствоваться законодательством Российской Федераци покальными между Сторонами.</li> <li>Соглашение составлено на русском языке в 2 (двух) идентичных экземплярах, имеющих одинаковую юридическую силу.</li> <li>ФГАОУ ВО "Казанский (Приволжский) федеральный университет" 420008 г. Казань ул. Кремлевская, д. 18, корп. 1</li> <li>ИнН 1655018018 КПП 165501001</li> <li>р/с 4050381036202000021</li> <li>к/с 3010181060000000063 Отделение "Банк Татарстан" № 8610</li> <li>г. Казань БИК (049205603</li> </ol>                                                                                                    |                                                                                                    | 1. ТЕРМИНЫ И ОПРЕДЕЛЕНИЯ                                                                                                    |                                                                                                    |
| <ol> <li>Электронный документ - документированная информация, представленная в электронной форме, то есть в виде, пригодном для восприяти человеком с использованием электронных вычислительных машин, а также для передачи по информационно-телекоммуникационных сетям и обработки в информационных системах.</li> <li>Простая электронная подпись (ПЭП) - электронная подпись, которая посредством использования кодов, паролей или иных средс подтверждает факт формирования электронной подписи определенным лициом. ПЭП для целей Соглашения признается совокупность парог известного только Граждании, и логина, известного Сторонам, позволяющих Университету однозначни и идентибицировать Граждании, и логина, известного сторькой, позволяющих Университету однозначни и идентибицировать Граждании, и ерез личный кабинет соответствующей информационной системы.</li> <li>Ко подтверждения - известното Раждании, и Университету три подписании электронных документов, указанных в пункте 2.4 Соглашени через личный кабинет соответствующей информационной системы.</li> <li>Ко подтверждения - известното раждании и Университету уникальная последовательность цифр, генерируемая Университетом направляемая Граждании, в виде СМС-сообщения на подтвержденный номер мобильного телефона, предназначенный для идентификац Граждании при регистрации в личном кабинете.</li> <li>Во в сем, что не урегулировано Соглашением. Стороны обязуются руководствоваться законодательством Российской Федераци локальными нежду Сторонами.</li> <li>Соглашение составлено на русском языке в 2 (двух) идентичных экземплярах, имеющих одинаковую юридическую силу.</li> <li>ФГАОУ ВО "Казанский (Приволжский) федеральный университет"</li> <li>420008 г. Казань ул. Кремлееская, д. 18, корп. 1</li> <li>ИНН 1655018018 КПП 165501801</li> <li>р/с 405038103620000021</li> <li>к/с з0101810600000000603 Отделение "Банк Татарстан" № 8610</li> <li>г. Казань БИК 049205603</li> </ol>                                                                                                    | <ol> <li>Гражданин - гражданин Российской Феде<br/>зачисленный в Университет для обучения, а та</li> </ol>                                                                                                    | ерации или иностранный гражданин (лицо без гражданства), пос<br>акже его законный представитель.                                                                                                    | ступающий в Университет и/или                                                                                                    |
| <ol> <li>Простая электронная подпись (ПЭП) - электронная подпись, которая посредством использования кодов, паролей или иных средсподтверждает факт формирования электронной подписи определенным лицом. ПЭП для целей Соглашения признается совокупность паролизвостно то только Граждания, и логина, известного Сторонам, позволяющих Университету однозначно идентифицированы Браждании через личный кабинет соответствующей информационной системы.</li> <li>Код подтверждения - известная только Граждании и Университету уникальная последовательность цифр, генерируемая Университетом направляемая Граждания в виде СМС-сообщения на подтвержденный номер мобильного телефона, предназначенный для идентифицировальном кабинете.</li> <li>Во всем, что не урегулировано Соглашением, Стороны обязуются руководствоваться законодательством Российской Федераци локальными нормативными актами Университета, размещенными в сети Интернет по адресу https://kpfu.ru, иными договорами (cornaшениями заключенными между Сторонами.</li> <li>Соглашение составлено на русском языке в 2 (двух) идентичных экземплярах, имеющих одинаковую юридическую силу.</li> <li>Адрес и реквизиты Университета:</li> <li>ФГАОУ ВО "Казанский (Приволжский) федеральный университет" 420008 г. Казань ул. Кремлевская, д. 18, корп. 1</li> <li>ИНН 1655018018 КПП 165501001</li> <li>р/с 4050381036202000021</li> <li>к/с 3010181060000000603 Отделение "Банк Татарстан" № 8610</li> <li>г. Казань БИК 049205603</li> </ol>                                                                                                    | <ol> <li>Электронный документ - документированн<br/>человеком с использованием электронных вык<br/>обработки в информационных системах.</li> </ol>                                                                           | ная информация, представленная в электронной форме, то есть в<br>числительных машин, а также для передачи по информационно-те                                                                                                    | виде, пригодном для восприятия<br>лекоммуникационным сетям или                                                                   |
| <ul> <li>1.4. Код подтверждения - известная только Гражданину и Университету уникальная последовательность цифр, генерируемая Университетом направляемая Гражданина при регистрации в личном кабинете.</li> <li>6.3. Во всем, что не урегулировано Соглашением, Стороны обязуются руководствоваться законодательством Российской Федерация локальными нормативными актами Университета, размещенными в сети Интернет по адресу https://kpfu.ru, иными договорами (соглашениями в сети Интернет по адресу https://kpfu.ru, иными договорами (соглашениями заключенными между Сторонами.</li> <li>6.4. Соглашение составлено на русском языке в 2 (двух) идентичных экземплярах, имеющих одинаковую юридическую силу.</li> <li>Адрес и реквизиты Университета:</li> <li>ФГАОУ ВО "Казанский (Приволжский) федеральный университет" 420008 г. Казань ул. Кремлевская, д. 18, корп. 1</li> <li>ИНН 1655018018 КПП 165501001</li> <li>р/с 4050381036202000021</li> <li>к/с 3010181060000000603 Отделение "Банк Татарстан" № 8610</li> <li>г. Казань БИК 049205603</li> </ul>                                                                                                    | 1.3. Простая электронная подпись (ПЭП) -<br>подтверждает факт формирования электронн<br>известного только Гражданину, и логина, и<br>поступающего в Университет и/или зачисленн<br>через личный кабинет соответствующей инфо | электронная подпись, которая посредством использования код<br>ной подписи определенным лицом. ПЭП для целей Соглашения п<br>известного Сторонам, позволяющих Университету однозначно п<br>ного в Университет, при подписании электронных документов, указ<br>приационной системы. | ов, паролей или иных средств<br>ризнается совокупность пароля,<br>идентифицировать Гражданина,<br>анных в пункте 2.4 Соглашения, |
| <ul> <li>6.3. Во всем, что не урегулировано Соглашением, Стороны обязуются руководствоваться законодательством Российской Федераци локальными нормативными актами Университета, размещенными в сети Интернет по адресу https://kpfu.ru, иными договорами (соглашениями заключенными между Сторонами.</li> <li>6.4. Соглашение составлено на русском языке в 2 (двух) идентичных экземплярах, имеющих одинаковую юридическую силу.</li> <li>Адрес и реквизиты Университета:</li> <li>ФГАОУ ВО "Казанский (Приволжский) федеральный университет" 420008 г. Казань ул. Кремлевская, д. 18, корп. 1</li> <li>ИНН 1655018018 КПП 165501001</li> <li>р/с 4050381036202000021</li> <li>к/с 3010181060000000603 Отделение "Банк Татарстан" № 8610</li> <li>г. Казань БИК 049205603</li> </ul>                                                                                                    | 1.4. Код подтверждения - известная только Гр<br>направляемая Гражданину в виде СМС-сооб<br>Гражданина при регистрации в личном кабине                                                                                        | ражданину и Университету уникальная последовательность цифр,<br>эщения на подтвержденный номер мобильного телефона, предна<br>эте.                                                                                                    | генерируемая Университетом и<br>азначенный для идентификации                                                                     |
| <ul> <li>6.4. Соглашение составлено на русском языке в 2 (двух) идентичных экземплярах, имеющих одинаковую юридическую силу.</li> <li>Адрес и реквизиты Университета:</li> <li>ФГАОУ ВО "Казанский (Приволжский) федеральный университет"</li> <li>420008 г. Казань ул. Кремлевская, д. 18, корп. 1</li> <li>ИНН 1655018018 КПП 165501001</li> <li>р/с 4050381036202000021</li> <li>к/с 3010181060000000603 Отделение "Банк Татарстан" № 8610</li> <li>г. Казань БИК 049205603</li> </ul>                                                                                                    | 6.3. Во всем, что не урегулировано Согла<br>локальными нормативными актами Университ<br>заключенными между Сторонами.                                                                                                    | ашением, Стороны обязуются руководствоваться законодатель<br>тета, размещенными в сети Интернет по адресу https://kpfu.ru, ины                                                                                                    | ством Российской Федерации,<br>ми договорами (соглашениями),                                                                     |
| Адрес и реквизиты Университета:<br>ФГАОУ ВО "Казанский (Приволжский) федеральный университет"<br>420008 г. Казань ул. Кремлевская, д. 18, корп. 1<br>ИНН 1655018018 КПП 165501001<br>р/с 4050381036202000021<br>к/с 3010181060000000603 Отделение "Банк Татарстан" № 8610<br>г. Казань БИК 049205603                                                                                                    | 6.4. Соглашение составлено на русском языке                                                                                                    | е в 2 (двух) идентичных экземплярах, имеющих одинаковую юридич                                                                                                    | ескую силу.                                                                                                    |
| ФГАОУ ВО "Казанский (Приволжский) федеральный университет"<br>420008 г. Казань ул. Кремлевская, д. 18, корп. 1<br>ИНН 1655018018 КПП 165501001<br>р/с 40503810362020000021<br>к/с 3010181060000000603 Отделение "Банк Татарстан" № 8610<br>г. Казань БИК 049205603                                                                                                    | Адрес и реквизиты Университета:                                                                                                    |                                                                                                    |                                                                                                    |
| 420008 г. Казань ул. Кремлевская, д. 18, корп. 1<br>ИНН 1655018018 КПП 165501001<br>р/с 40503810362020000021<br>к/с 3010181060000000603 Отделение "Банк Татарстан" № 8610<br>г. Казань БИК 049205603                                                                                                    | ФГАОУ ВО "Казанский (Приволжский) федерат                                                                                                    | льный университет"                                                                                                    |                                                                                                    |
| ИНН 1655018018 КГПТ 165501001<br>p/c 40503810362020000021<br>к/с 3010181060000000603 Отделение "Банк Татарстан" № 8610<br>г. Казань БИК 049205603                                                                                                    | 420008 г. Казань ул. Кремлевская. д. 18. корп.                                                                                                    | 1                                                                                                    |                                                                                                    |
| р/с 40503810362020000021<br>к/с 3010181060000000603 Отделение "Банк Татарстан" № 8610<br>г. Казань БИК 049205603                                                                                                    | ИНН 1655018018 КПП 165501001                                                                                                    |                                                                                                    |                                                                                                    |
| к/с 301018106000000603 Отделение "Банк Татарстан" № 8610<br>г. Казань БИК 049205603                                                                                                    | p/c 4050381036202000021                                                                                                    |                                                                                                    |                                                                                                    |
| г. Казань БИК 049205603                                                                                                    | к/с 3010181060000000603 Отделение "Банк Т                                                                                                    | Гатарстан" № 8610                                                                                                    |                                                                                                    |
|                                                                                                    | г. Казань БИК 049205603                                                                                                    | and a second second second second second second second second second second second second second second second                                                                                                    |                                                                                                    |
| Настоящим я принимаю соглашение между участниками электронного взаимодействия и подтверждаю, что ознакомлен с<br>усповиями данного соглашения                                                                                                    | Настоящим я принимаю соглашение меж<br>усповиями данного соглашения                                                                                                    | жду участниками электронного взаимодействия и подтвержда                                                                                                    | о, что ознакомлен с                                                                                                    |
| Submit                                                                                                    | Janoannan dannoi o corridaenna                                                                                                    | Submit                                                                                                    |                                                                                                    |

**第5步。**点击下一个窗口中的 "提交申请"。您的申请由几个部分组成,您需要填写信息并上传高质量、高分辨率(300 dpi)的扫描文件。文件大小限制为 10 兆字节。

| My account About me Settings eng tat rus Log out                                                                                                    | VIVERSITY                                                                                                    |
|----------------------------------------------------------------------------------------------------|----------------------------------------------------------------------------------------------------|
| My account of the schoolboy / student   User: Tpeiningxep f     My Account     My Account   < | Profile <ul> <li>About me</li> <li>Document of identification</li> <li>Address</li> <li>Information about education</li> <li>Additionally</li> </ul> <li>Quotas, privileges and individual achievements</li> <li>Results of Unified State Exam (Russian National Test)</li> <li>Statements</li> <li>Entrance examinations</li> <li>Rank</li> <li>Agreement</li> |

提前准备好文件的扫描件:

1. 护照

2. 经公证的国际护照俄文翻译件

3. 教育证明文件(文凭)

4. 教育文件(成绩单)

5. 经公证的所有教育文件俄文翻译件及成绩单

6. 教育文件认可证明(可选)

### 第6步。简介。关于我

1. 上传您的照片, 比例为 3x4 厘米。照片应为背景明亮的正式照片。不接受自拍照和休闲照。

2. 根据经公证的俄文护照翻译件填写您的姓氏和名字。

3. 填写您的联系信息(电子邮件和电话)。

4. 如果您未满 18 周岁,则必须填写您父母或法定代理人的信息。

5. 填写完信息后, 点击 "Save", 然后点击 "Next"。

|                                                                                                    |                                          | Kazan FUTURE BOOM STUDENT!   | <b>w</b> 4 |
|----------------------------------------------------------------------------------------------------|------------------------------------------|------------------------------|------------|
| Profila -                                                                                          | About me                                 |                              |            |
| About me     Document of Identification     Address     Information about education     Addressing |                                          |                              |            |
|                                                                                                    | Phace 3x4                                |                              |            |
|                                                                                                    |                                          | Upload photo 🔿               |            |
|                                                                                                    | Sumame                                   | Грейнднар                    |            |
|                                                                                                    | Neme                                     | Гермионе                     |            |
|                                                                                                    | Patronymic                               |                              |            |
|                                                                                                    | Date of birth                            | 05.06.2004                   | •          |
|                                                                                                    | Sex                                      | M W                          |            |
|                                                                                                    | Nationality                              | Far abroad countries         | ~          |
|                                                                                                    | Country of nationality                   | Egypt                        | ~          |
|                                                                                                    | Phone                                    | 8746874624                   |            |
|                                                                                                    | E-mail                                   | grengerhermlo@yendex.ru      |            |
|                                                                                                    | Information about parents/lawful guardia | an s                         |            |
|                                                                                                    |                                          | + Add perent/Lewful guerdien |            |
|                                                                                                    |                                          | S                            | ave Next   |

### 第7步。简介。身份证明文件

- 1. 指定身份证件类型并填写相关信息。
- 2. 必须根据公证翻译件用俄语填写身份证件签发机构名称。
- 3. 请上传高质量、高分辨率的扫描文件。

4. 不要忘记点击 "Save", 然后点击 "Next"。

| Kazan<br>Federal<br>UNIVERSITY                                        | JTURE 1804<br>TUDENT! SOCIAL AND EDUCATIONAL<br>NETWORK OF KEU                                                                                                    | <ul> <li>+7 (843) 206-50-90 (for foreign citizens)</li> <li>+7 (800) 234-92-75 (for citizens of the Russian Federat</li> </ul>                                                                                                    | Грейнджер Г 💦 - 📭 ENG -<br>ion) ID 729386 |
|-----------------------------------------------------------------------|----------------------------------------------------------------------------------------------------|----------------------------------------------------------------------------------------------------|-------------------------------------------|
| Profile 🔺                                                             | Identity document                                                                                                    |                                                                                                    |                                           |
| About me<br>Completed<br>Document of identification<br>Address        | Type of document<br>Series                                                                                                    | Foreign national passport                                                                                                    | ~                                         |
| <ul> <li>Information about education</li> <li>Additionally</li> </ul> | Number                                                                                                    | A19887979                                                                                                    |                                           |
| Quotas, privileges and individual achievements                        | Date of issue                                                                                                    | 23.05.2024                                                                                                    |                                           |
| Results of Unified State Exam (Russian National Test)                 | Issued by                                                                                                    | Миграционная и паспортная полиция                                                                                                    |                                           |
| Statements                                                            |                                                                                                    | + Add scanned document                                                                                                    |                                           |
| Entrance examinations                                                 |                                                                                                    | + Notarized translation of the passport                                                                                                    |                                           |
| Rank<br>Agreement                                                     | The electronic image of documents must b<br>documents in pdf-format should allow the<br>or more sheets, an electronic image of sucl<br>white) mode with a resolution of 300 dpi. 1 | e visually identical to the paper original on a scale of 1:1. The quality of the submitted electronic in<br>text of the document to be fully read and its details to be recognised. If a paper document consists<br>h a paper document shall be formed as a single file. Documents must be scanned in monochrome (I<br>There is a file size limit of 10 mb. | nages of<br>: of two<br>black and         |
| ← To main page                                                        |                                                                                                    | Save Nex                                                                                                    | xt                                        |

### 第8步。简介。地址

1. 请填写地址描述的所有空白处。

2. 尽可能用俄语(西里尔字母)填写信息。

3. 不要忘记点击 "Save", 然后点击 "Next"。

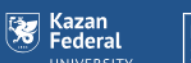

FUTURE SOCIAL AND EDUCATIONAL NETWORK OF KFU STUDENT!

1804

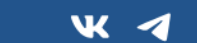

+7 (843) 206-50-90 (for foreign citizens) +7 (800) 234-92-75 (for citizens of the Russian Federation)

| Profile 🔺                                                | Address                                    |                                                |        |              |        |
|----------------------------------------------------------|--------------------------------------------|------------------------------------------------|--------|--------------|--------|
| About me                                                 | Place of birth                             |                                                |        |              |        |
| Completed     Document of identification     Completed   | Country                                    | Egypt                                          |        |              | $\sim$ |
| Address                                                  | Address                                    | start entering the address to search in the da | tabase |              |        |
| Additionally                                             | Registration address                       |                                                |        |              |        |
| Quotas, privileges and individual achievements           | Country                                    | Egypt                                          |        |              | $\sim$ |
| Results of Unified State Exam (Russian National<br>Test) | Locality                                   | Каир                                           | Туре   | t. / Town    | $\sim$ |
| Statements                                               | Street                                     | Вади Аль Нил                                   | Туре   | str / Street | $\sim$ |
| Entrance examinations                                    | House                                      | 2                                              |        |              |        |
| 0-1                                                      | Building                                   |                                                |        |              |        |
| капк                                                     | Flat                                       | 12                                             |        |              |        |
| Agreement                                                | The address of permanent registration is d | ifferent from the address of actual residence  |        |              |        |
|                                                          |                                            |                                                |        | Save         | Next   |

# 第9步. 简介。教育信息

1. 请填写教育描述中的所有空白处。

# 2. 教育机构名称必须根据公证翻译用俄语书写。

| Kazan<br>Federal<br>UNIVERSITY                           | FUTURE 1800AL AND EXPECTIONAL<br>STUDENT! SPOKAL AND EXPECTIONAL<br>NETWORK OF KEY | <ul> <li>+7 (843) 206-50-90 (for foreign citizens)</li> <li>+7 (800) 234-92-75 (for citizens of the Russian Federation)</li> </ul> | <b>Грейндж</b><br>ID | ер Г 🥖 | 0 | ENG · |
|----------------------------------------------------------|------------------------------------------------------------------------------------|----------------------------------------------------------------------------------------------------|----------------------|--------|---|-------|
| Profile •                                                | Information about education                                                        |                                                                                                    |                      |        |   |       |
| About me<br>Completed<br>Document of identification      | Year of graduation                                                                 | 2024                                                                                                    |                      |        |   |       |
| Completed                                                | Type of educational institution                                                    | school                                                                                                    | $\sim$               |        |   |       |
| Completed                                                | Education level                                                                    | General secondary education (11 years)                                                                                             | $\sim$               |        |   |       |
| O Additionally                                           | Level of education                                                                 | I do not have a higher education                                                                                                   | $\sim$               |        |   |       |
| Quotas, privileges and individual achievements           | Address of the educational institution                                             |                                                                                                    |                      |        |   |       |
| Results of Unified State Exam (Russian<br>National Test) | Country                                                                            | Egypt                                                                                                    | $\sim$               |        |   |       |
| Statements                                               | Educational institutions and document of                                           | education                                                                                                    |                      |        |   |       |
| Entrance examinations                                    | Educational institution                                                            | Средняя школа Каира                                                                                                    | ~ (                  | D      |   |       |
| Rank                                                     | Type of document                                                                   | Certificate of secondary (full) general education                                                                                  | $\sim$               |        |   |       |
| Agreement                                                | Date of issue of the education<br>document                                         | 22.05.2024                                                                                                    |                      |        |   |       |
|                                                          | Series of Certificate of education/<br>Diploma                                     |                                                                                                    |                      |        |   |       |

3. 请上传高质量、高分辨率的学历扫描文件。

 4. 您必须在 "+Add scan of a notarized translation of an educational document" (添加经公证的教育文件翻译 件扫描件)部分上传经公证的教育文件翻译件(毕业证书)和经公证的补充文件翻译件(成绩单)作为一个 PDF 文件。
 5. 在网站 https://eng.kpfu.ru/academic-recognition/上查看是否需要办理认证手续。如果您想在 KFU 办理认证手续,请联系外事部官员, SRTenisheva@kpfu.ru:

6. 选择教育项目类型。勾选正确的一项。

7. 不要忘记点击 "Save", 然后点击 "Next"。

| Profile About me Completed Document of identification Completed Address Completed Information about education Additionally | Date of issue of the education document       22.05.2024         Series of Certificate of education/ Diploma | <b>.</b><br><b>.</b><br><b>.</b><br><b>.</b><br><b>.</b><br><b>.</b><br><b>.</b><br><b>.</b> |
|----------------------------------------------------------------------------------------------------|----------------------------------------------------------------------------------------------------|----------------------------------------------------------------------------------------------|
| Quotas, privileges and individual achievements                                                                             | <ul> <li>+ Add a scan of the first page with the series and number</li> </ul>                                |                                                                                              |
| Results of Unified State Exam (Russian<br>National Test)                                                                   | + Add a scan of the application to the document                                                              |                                                                                              |
|                                                                                                    | + Add a scan of a notarized translation of an educational docume                                             | ent                                                                                          |
|                                                                                                    | I want to get recognition at KFU                                                                             |                                                                                              |
|                                                                                                    | Where I want to apply to                                                                                     |                                                                                              |
|                                                                                                    | Bachelor/Specialist                                                                                          | $\checkmark$                                                                                 |
|                                                                                                    | Vocational secondary education                                                                               |                                                                                              |
|                                                                                                    | Master                                                                                                    |                                                                                              |
|                                                                                                    | Postgraduate studies                                                                                         |                                                                                              |
|                                                                                                    | Residency                                                                                                    |                                                                                              |
|                                                                                                    |                                                                                                    | Save Next                                                                                    |

### 步10步。简介。添加

1. 阅读并勾选 "Consent to Personal Data Processing "方框。点击 "Sign",以电子签名签署文件。

2. 指定您的申请提交方式, 是独立提交还是由代理机构提交。

3. 如果您在学习期间需要宿舍,请在相应的方框内打勾。否则,请注明您的住宿地点。

如果您需要宿舍,请阅读相关规定,并点击 "Sign"在文件上签署电子签名。请注明您是否有任何福利 (特殊需

### 要),并附上证明文件。

4. 仔细阅读 "Other"选项列表。

|                                                                                           | Kazan<br>Federal<br>UNIVERSITY FUTURE<br>STUDENT! Students for citizens of the Re                                                                                                    | Грейнджер Г 🙌 - розон ENG -<br>ussian Federation) ID 729386 |
|-------------------------------------------------------------------------------------------|----------------------------------------------------------------------------------------------------|-------------------------------------------------------------|
| Profile -                                                                                 | Additionally                                                                                                    |                                                             |
| About me<br>Completed     Document of identification<br>Completed     Address     Address | I am aware of the Regulation "On Processing and Protection of Personal Data of Employees and Students of the Federal State Autonomous<br>Educational Institution of Higher Education "Kazan (Volga Region) Federal University" and give my consent to provide (and provide in the<br>future in case of changes) my authentic and documented data to KFU, located at 18 Kremlevskaya Street, Kazan, 420008, for placement in<br>the database and further processing. |                                                             |
| Information about education     Completed                                                 | Application submitted Independently                                                                                                    | ~                                                           |
| Additionally                                                                              | A desired foreign language to learn                                                                                                    | ~                                                           |
| Quotas, privileges and individual achievements -                                          | Dormitory                                                                                                    |                                                             |
| Results of Unified State Exam (Russian National Test)                                     | Do you need dormitory for the study period?                                                                                                    |                                                             |
| Statements -                                                                              | This group publishes all relevant information related to the dormitories of Kazan Federal University. https://vk.com/otdel_zaselenia,<br>https://vk.com/ppos_kfu                                                                                                    |                                                             |
| Entrance examinations •                                                                   | Where are you planning to reside                                                                                                    | ~                                                           |
| Rank -                                                                                    | Other                                                                                                    |                                                             |
| Agreement -                                                                               | within the quota of the Ministry of Science and Higher Education                                                                                                    |                                                             |
|                                                                                           | I am fellow-countrymen Who shall be considered a compatriot?                                                                                                    |                                                             |
|                                                                                           | Test of Russian as a Foreign Language (TORFL)                                                                                                    |                                                             |
|                                                                                           | I have valid study visa in Russian Federation                                                                                                    |                                                             |
|                                                                                           |                                                                                                    |                                                             |
|                                                                                           | Save Next                                                                                                    |                                                             |

A) 如果您在科学和高等教育部的限额内申请,请输入您的注册号,并附上科学和高等教育部的PDF说明。

| Other                                                                                                    |                                                                                                    |  |
|----------------------------------------------------------------------------------------------------|----------------------------------------------------------------------------------------------------|--|
| within the quota of the Ministry of S                                                                                                    | Science and Higher Education                                                                                            |  |
| Please enter your registration number                                                                                                    |                                                                                                    |  |
| Registration number                                                                                                    | CHN-12345/24                                                                                                    |  |
|                                                                                                    |                                                                                                    |  |
|                                                                                                    | + Please attach the direction from the Ministry of Education and Science                                                |  |
| I am fellow-countrymen Who shall                                                                                                    | Please attach the direction from the Ministry of Education and Science<br>be considered a compatriot?                   |  |
| I am fellow-countrymen Who shall<br>Test of Russian as a Foreign Langua                                                                                 | + Please attach the direction from the Ministry of Education and Science<br>be considered a compatriot?<br>age (TORFL)  |  |
| I am fellow-countrymen Who shall<br>Test of Russian as a Foreign Langua<br>An invitation to study is necessary                                          | + Please attach the direction from the Ministry of Education and Science<br>be considered a compatriot?<br>ge (TORFL)   |  |
| I am fellow-countrymen Who shall<br>Test of Russian as a Foreign Langua<br>An invitation to study is necessary<br>I have valid study visa in Russian Fe | Please attach the direction from the Ministry of Education and Science be considered a compatriot? ge (TORFL) ederation |  |

B) 如果您是同胞(根据俄罗斯法律),请勾选方框并上传所需文件的扫描件。有关同胞身份的更多信息 https://admissions.kpfu.ru/postuplenie-inostrannykh-grazhdan/priem-sootechestvennikov

| Other                                                                                                    |                                          |
|----------------------------------------------------------------------------------------------------|------------------------------------------|
| within the quota of the Ministry of Science and Higher Education                                                                                                  |                                          |
| I am fellow-countrymen Who shall be considered a compatriot?                                                                                                    | $\checkmark$                             |
|                                                                                                    |                                          |
|                                                                                                    |                                          |
| + Applicants Birth Certificate                                                                                                    |                                          |
| <ul> <li>Birth certificate of parents of the appplicant confirming their birth on the territory of the R<br/>RSFSR, the USSR or the Russian Federation</li> </ul> | Russian State, the Russian Republic, the |
| + Documents confirming the applicant's permanent reside                                                                                                    | ence                                     |
| + Other documents                                                                                                    |                                          |
| + Notarized copies of documents translations                                                                                                    |                                          |
| + Documents confirming the applicant's parents permanent resid                                                                                                    | ence abroad                              |
| Test of Russian as a Foreign Language (TORFL)                                                                                                    |                                          |
| An invitation to study is necessary                                                                                                    |                                          |
| I have valid study visa in Russian Federation                                                                                                    |                                          |
|                                                                                                    | Save Next                                |
|                                                                                                    |                                          |

C) 如果您持有 TORFL 证书(俄语作为外语的测试),请在方框内打勾并附上证书。

| New |
|-----|
|     |

D) 如果您需要我校签发邀请函,请在方框内打勾并填写必要信息。本项中的姓和名必须根据您的护照用英文输入。请注意拼写。

| Other                                       |                        |      |      |
|---------------------------------------------|------------------------|------|------|
| within the quota of the Ministry of Science | and Higher Education   |      |      |
| I am fellow-countrymen Who shall be con     | isidered a compatriot? |      |      |
| Test of Russian as a Foreign Language (TO   | RFL)                   |      |      |
| An invitation to study is necessary         |                        |      |      |
| Country of visa receipt                     |                        |      | ~    |
| The city of obtaining a visa                | Choose the country     |      | ~    |
| Surname                                     | Ivanov                 |      |      |
| Name                                        | Ivan                   |      |      |
| Patronymic                                  | Ivanovich              |      |      |
| I have valid study visa in Russian Federati | on                     |      |      |
|                                             |                        | Save | Next |

| Other                                         |                                                                           |      |
|-----------------------------------------------|---------------------------------------------------------------------------|------|
| within the quota of the Ministry of Science   | and Higher Education                                                      |      |
| I am fellow-countrymen Who shall be cons      | idered a compatriot?                                                      |      |
| Test of Russian as a Foreign Language (TOR    | FL)                                                                       |      |
| An invitation to study is necessary           |                                                                           |      |
| I have valid study visa in Russian Federation | 1                                                                         |      |
| Invited by                                    |                                                                           |      |
| Duration of stay                              |                                                                           |      |
| entry from                                    | дд.мм.гггг                                                                |      |
| stay until                                    | дд.мм.гггг                                                                |      |
|                                               | + Visa                                                                    |      |
| + Document that                               | proves successful completion of preparatory courses in Russian Federation |      |
|                                               | Save                                                                      | Next |

### E) 如果您持有有效的俄罗斯联邦学习签证,请勾选方框,填写所需信息并上传签证和学历证书的扫描件。

不要忘记点击"Save",然后点击"Next"。

#### 第11步. 配额、特权和个人成就。特权(特殊权利)。

1. 如果您拥有任何福利(特权),请单击 "Add a benefit"并从列表中选择相应选项。必须填写表格并附上证明文件。

2. 如果您没有任何福利(特权),请勾选"无特权(特殊权利)"框。

3. 不要忘记点击 "Save", 然后点击 "Next"。

|                                                                                  |           | teral FUTURE 1804<br>ERSITY STUDENT! SOCIAL AND INDUCTIONAL<br>STUDENT!   | <b>K</b> 4                          | +7 (843) 206-50-90 (for foreign citizens)<br>+7 (800) 234-92-75 (for citizens of the Russian Federation | Грейнджер Г 🥀 -<br>1) ID 729386 | 0 |  |
|----------------------------------------------------------------------------------|-----------|---------------------------------------------------------------------------|-------------------------------------|----------------------------------------------------------------------------------------------------|---------------------------------|---|--|
| Profile                                                                          | - Privile | eges (special rights)                                                     |                                     |                                                                                                    |                                 |   |  |
| Quotas, privileges and individual achievements                                   | • No priv | rileges (special rights)                                                  |                                     |                                                                                                    |                                 |   |  |
| Privileges (special rights) Individual achievements Employer-sponsored education | -         |                                                                           | + Add a benefit                     |                                                                                                    |                                 |   |  |
| Results of Unified State Exam (Russian National Test)                            | Special   | l conditions are needed when conducting entrance tests                    |                                     |                                                                                                    |                                 |   |  |
| Statements                                                                       | These co  | nditions are granted to applicants with disabilities on presentation of a | a document stating the need for spe | cial conditions.                                                                                        |                                 |   |  |
| Entrance examinations                                                            |           |                                                                           |                                     | Save Next                                                                                               |                                 |   |  |
| Rank                                                                             | -         |                                                                           |                                     |                                                                                                    |                                 |   |  |
| Agreement                                                                        | •         |                                                                           |                                     |                                                                                                    |                                 |   |  |

### 第 12 步。配额、特权和个人成就。个人成就

1. 如果您有个人成就,请点击"Add individual achievement",然后从列表中选择合适的选项。您需要填写表格并附上证明文件。

2. 如果您没有个人成就,请勾选"No individual achievements" (Нет индивидуальных достижений)框。 3. 不要忘记点击"Save",然后点击"Next"。

|                                                                                                    |   | Kazan<br>Federal<br>UNIVERSITY | <b>K</b> 4 7         | +7 (843) 206-50-90 (for foreign citizens)<br>+7 (800) 234-92-75 (for citizens of the Russian Federation) | Грейнджер Г<br>10 729386 | 0 | ENG - |
|----------------------------------------------------------------------------------------------------|---|--------------------------------|----------------------|----------------------------------------------------------------------------------------------------|--------------------------|---|-------|
| Profile                                                                                               | • | Individual achievements        |                      |                                                                                                    |                          |   |       |
| Quotas, privileges and individual achievements                                                        | - | No individual achievements     |                      |                                                                                                    |                          |   |       |
| Privileges (special rights)<br>Completed     Individual achievements     Employer-sponsored education |   | + Add inc                      | dividual achievement |                                                                                                    |                          |   |       |
| Results of Unified State Exam (Russian National Test)                                                 |   |                                |                      | Save Next                                                                                                |                          |   |       |
| Statements                                                                                            | - |                                |                      |                                                                                                    |                          |   |       |
| Entrance examinations                                                                                 | - |                                |                      |                                                                                                    |                          |   |       |
| Rank                                                                                                  | - |                                |                      |                                                                                                    |                          |   |       |
| Agreement                                                                                             | - |                                |                      |                                                                                                    |                          |   |       |

#### 第13步。配额、特权和个人成就。雇主资助的教育。

1. 如果您与担保人(雇主)签订了合同,您需要填写表格并附上证明文件。输入纳税人识别号时,请参阅可供选择的列表。不适用于国际申请人。

2. 如果您没有签订雇主资助教育合同,请勾选 "No quota for employer-sponsored education"。

3. 不要忘记点击 "Save", 然后点击 "Next"。

|                                                               |                                                                 | Kazan<br>Federal<br>UNIVERSITY   | FUTURE<br>STUDENT! | 1804<br>SECUL AND ESSERTIONS<br>SETURITS OF OTO | ₩ | <ul> <li>+7 (845) 206-50-90 (for foreign citizens)</li> <li>+7 (800) 234-92-75 (for citizens of the Russian Federation)</li> </ul> | Преянджер Г 🚯 .<br>10 720586 | 2 | ENG - |
|---------------------------------------------------------------|-----------------------------------------------------------------|----------------------------------|--------------------|-------------------------------------------------|---|----------------------------------------------------------------------------------------------------|------------------------------|---|-------|
| Profile *                                                     | Employer-sponsored education                                    |                                  |                    |                                                 |   | _                                                                                                    |                              |   |       |
| Quotes, privileges and Individual achievements -              | No guota for employer-aponsored education                       | n                                |                    |                                                 |   |                                                                                                    |                              |   |       |
| Philosos (pacial rights)     Hattical addresements            |                                                                 | + Major                          | r                  |                                                 |   |                                                                                                    |                              |   |       |
| Must be revised     Bustioner-sponsored education     Acapter | Number of the Contract                                          |                                  |                    |                                                 | 0 |                                                                                                    |                              |   |       |
| Results of Unified State Exam (Russian National Test)         | Date of the Contract                                            | дд.мм.ттт                        |                    |                                                 |   |                                                                                                    |                              |   |       |
| Statements -                                                  | Application number in Work in Russia                            | DD. MH. ITTT                     |                    |                                                 |   |                                                                                                    |                              |   |       |
| Entrance examinations *                                       | Sending organization with which the Contr                       | act of Employer-sponsored educat | tion was signed    |                                                 |   |                                                                                                    |                              |   |       |
| Rank -                                                        | TIN                                                             |                                  |                    |                                                 |   |                                                                                                    |                              |   |       |
| Agreement -                                                   | Title                                                           |                                  |                    |                                                 |   |                                                                                                    |                              |   |       |
|                                                               | Primary State Registration Number<br>(DGRN)                     |                                  |                    |                                                 |   |                                                                                                    |                              |   |       |
|                                                               | KPP                                                             |                                  |                    |                                                 |   |                                                                                                    |                              |   |       |
|                                                               | Name of the organization - employer                             |                                  |                    |                                                 |   |                                                                                                    |                              |   |       |
|                                                               | Title                                                           |                                  |                    |                                                 |   |                                                                                                    |                              |   |       |
|                                                               | Primary State Registration Number (DGRN)                        |                                  |                    |                                                 |   |                                                                                                    |                              |   |       |
|                                                               | KPP                                                             |                                  |                    |                                                 |   |                                                                                                    |                              |   |       |
|                                                               | Federation region where the<br>organization-employer is located |                                  |                    |                                                 |   |                                                                                                    |                              |   |       |
|                                                               |                                                                 | + Add e scen of th               | he contract        |                                                 |   |                                                                                                    |                              |   |       |

#### 第14步。国家统一考试(俄罗斯国家考试)成绩。

1. 如果您通过了俄罗斯联邦国家统一考试(EGE),请点击 "Get exam results"。

注意! 只有 2021-2025 年的国家统一考试成绩有效。如果没有成绩:

- 检查护照数据是否填写正确。如果您使用不同的护照参加国家统一考试,请指定附加文件。

- 添加您通过国家统一考试的科目(分数将在成绩正式公布后自动上传) 2.

2. 如果您未通过俄罗斯联邦国家统一考试 (EGE) ,请勾选 "I did not pass the Unified State Exam (EGE)"框。 3. 不要忘记点击 "Save",然后点击 "Next"。

| Kazan<br>Federal<br>UNIVERSITY                           | FUTURE         IBOH         Грейнджер Г         Грейнджер Г         Р         ENG           STUDENT!         Introduct of Krup         ID 729386         ID 729386         ID 729386         ID 729386                                                                                                    |
|----------------------------------------------------------|----------------------------------------------------------------------------------------------------|
| Profile 🗸                                                | Results of Unified State Exam (Russian National Test)                                                                                                    |
| Quotas, privileges and individual achievements 🔹         | Did not pass the Unified State Exam (Russian National Test)                                                                                                    |
| Results of Unified State Exam (Russian National<br>Test) | To get the Unified State Exam results, click the button                                                                                                    |
| Statements -                                             | Get exam results                                                                                                    |
| Entrance examinations -                                  | In the absence of results:                                                                                                    |
| Rank 👻                                                   | <ul> <li>Check if your passport data is filled in correctly. If you passed the Unified State Exam using a different passport, specify an additional document.</li> <li>Add the subject in which you passed the Unified State Exam (Points will be uploaded automatically after the official publication of the results)</li> </ul> |
| Agreement -                                              | Subject                                                                                                    |
|                                                          |                                                                                                    |
|                                                          | + To add subject                                                                                                    |
|                                                          |                                                                                                    |
|                                                          | Passed the Unified State Exam (Russian National Test) with a different passport                                                                                                    |
|                                                          | Save Next                                                                                                    |

### 第15步。声明。应用。

1. 选择申请类型--预算资助申请或合同申请。

| For Kazar<br>Feder<br>UNIVER                             | ILTY FUTURE 1804<br>STUDENT! Market and Emicritians (1604)<br>STUDENT! Market and Emicritians (1604)<br>STUDENT! Market and Emicritans (1604)<br>(10 72)<br>ID 72                                                                                                    | 9386 <b>(</b> | 0 | ENG - |
|----------------------------------------------------------|----------------------------------------------------------------------------------------------------|---------------|---|-------|
| Profile                                                  | Applications                                                                                                    |               |   |       |
| Quotas, privileges and individual achievements           | After adding the desired number of directions, click the "Submit a questionnaire for verification" button                                                                                                    |               |   |       |
| Results of Unified State Exam (Russian National<br>Test) | After checking the questionnaire by the technical commission, you will be able to sign "Applications for admission". Otherwise, your application will not be considered by the admissions committee and will not receive the status of "Participating in the competition". |               |   |       |
| Statements                                               |                                                                                                    |               |   |       |
| O Bachelor/Specialist                                    | + Add specialization                                                                                                    |               |   |       |
| Entrance examinations                                    | Budget-funded applications Contract applications                                                                                                    |               |   |       |
| Rank                                                     |                                                                                                    |               |   |       |
| Agreement                                                | Submit the profile for verification                                                                                                    |               |   |       |

2。点击 "Add specialization",在新窗口中选择培训方向和其他详细信息。

| - | a decired number of directions, i | the first of participation for service instance instance |        |
|---|-----------------------------------|----------------------------------------------------------|--------|
|   | Select the direction              | of training                                              | _      |
|   | Level of education                |                                                          | $\sim$ |
|   | Higher Educational Institution    |                                                          | $\sim$ |
|   | Institute/Faculty                 |                                                          | $\sim$ |
|   | Major                             |                                                          | $\sim$ |
|   | Mode of study                     |                                                          | $\sim$ |
|   | Category                          |                                                          | ~      |
|   | Close                             |                                                          | - 1    |
|   |                                   |                                                          | _      |
|   |                                   |                                                          |        |

完成后,您将看到下一个窗口。在这里,您可以指定要参加的考试、考试类型和考试形式(在线或现场)。
 在方框内打勾,确认您已了解开展教育活动权利许可证的信息。

5. 不要忘记点击 "Save"。

| evel of education                                                                                         | Bachelors pr                | ograms                                          |                |                                  | $\sim$   |
|----------------------------------------------------------------------------------------------------|-----------------------------|-------------------------------------------------|----------------|----------------------------------|----------|
| ligher Educational Institution                                                                            | Head Univer                 | sity                                            |                |                                  | $\sim$   |
| nstitute/Faculty                                                                                          | Institute of F              | undamental Medicine and Bio                     | ology          |                                  | $\sim$   |
| 1ajor                                                                                                    | Биология (д                 | ля приема иностранных граж                      | кдан) (Bachelo | rs programs)                     | $\sim$   |
| 1ode of study                                                                                             | Full-time                   |                                                 |                |                                  | $\sim$   |
| iategory                                                                                                  | Contract                    |                                                 |                |                                  | $\sim$   |
| pplication priority                                                                                       | 1                           |                                                 |                |                                  | $\sim$   |
|                                                                                                    |                             |                                                 |                |                                  |          |
| request that the following b                                                                              | e credited as e             | entrance examinations:                          |                |                                  |          |
| request that the following b                                                                              | e credited as e             | entrance examinations:<br>Type                  |                | Exam form                        | nat      |
| request that the following b<br>N Exam<br>1 • Русский язык как иног                                       | e credited as e             | Intrance examinations:<br>Type<br>internal exam | ~              | Exam form                        | nat 🗸    |
| N         Exam           1         •         Русский язык как инос           2         •         Биология | e credited as е<br>странный | Internal exam<br>Internal exam                  | ~              | Exam form<br>Online<br>in person | nat<br>V |

**第16步。**要完成申请流程,您必须提交个人资料以供审核。否则,您的申请将无法通过审核。如果您想更改某些内容,请点击"Revoke"按钮,然后重复上一步所述操作。

| Ī |                                                          |                                                                                                    | at Aurolast applications                      |         |
|---|----------------------------------------------------------|----------------------------------------------------------------------------------------------------|-----------------------------------------------|---------|
|   | Profile •                                                | After adding the desired number of directions, click the "Submit a questionnaire for verification" button                                                                                                    |                                               |         |
|   | Quotas, privileges and individual achievements 🔹         | After checking the questionnaire by the technical commission, you will be able to sign 'Applications for admission'. Otherwise, your application will not be considered by the admissions committee and will not receive the status of 'Participating in the competition'. |                                               |         |
|   | Results of Unified State Exam (Russian<br>National Test) | + Add specialization                                                                                                    | Once submitted the information in the form ca | nnot be |
|   | Statements •                                             |                                                                                                    | changed. You are sure?                        | INOU DE |
|   | Bachelor/Specialist                                      | Budget-funded applications Contract applications                                                                                                    | Second second                                 |         |
|   | Entrance examinations •                                  | Status Under consideration                                                                                                    | Cancel Yes, s                                 | send    |
|   | Rank -                                                   | 1 ≑ Institute/Faculty Head University Mode of study Full-time Institute of Fundamental Medicine and Biology                                                                                                    | The second second                             |         |
|   | Agreement •                                              | Major Биология (для приема иностранных граждан) Category Contract<br>(бакалавриат)                                                                                                    |                                               | -       |
|   |                                                          | Status Under consideration                                                                                                    |                                               |         |
|   |                                                          | 2 ≑ Institute/Faculty Head University Mode of study Full-time                                                                                                    |                                               |         |
|   |                                                          | Major Биотехнология (профиль: Биотехнология и биоинженерия) Category Contract<br>(бакалавриат)                                                                                                    |                                               |         |
|   |                                                          | Revoke                                                                                                    |                                               |         |
|   |                                                          |                                                                                                    |                                               |         |
|   |                                                          | Submit the profile for verification                                                                                                    |                                               |         |

Made of House

# 第17步。重要信息

1. 如果您在申请过程中出错或上传了错误的文件,该部分将显示 "Must be revised"状态。

2. 不要忘记查看大学的通知。

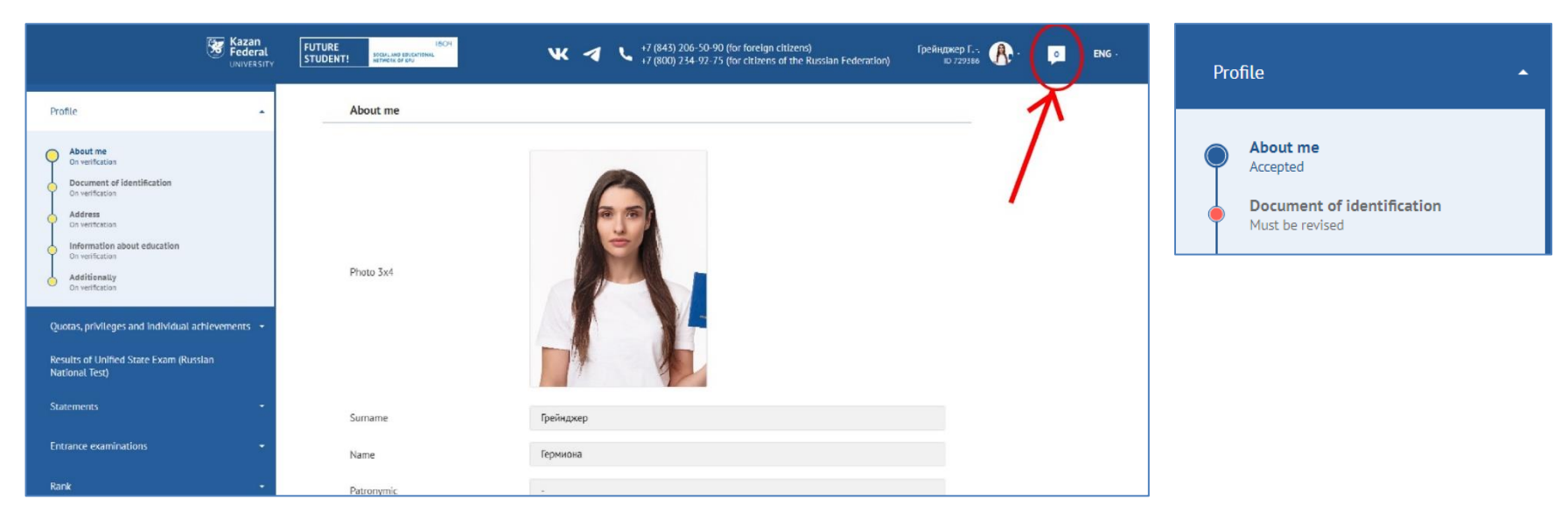

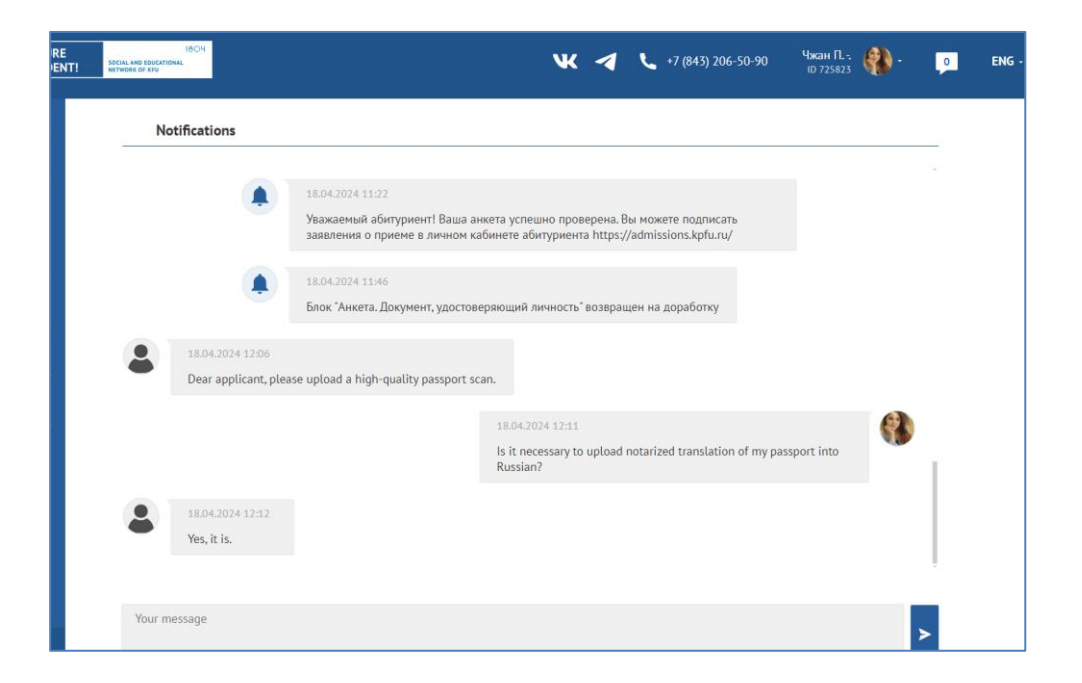

**第18步。**我们接受所有信息后,您就有权在"申请"部分签署入学申请。如果您改变主意,可以撤销申请。 请注意!同意参加预算资助课程(全日制和非全日制教育)的申请书只能签署三次。

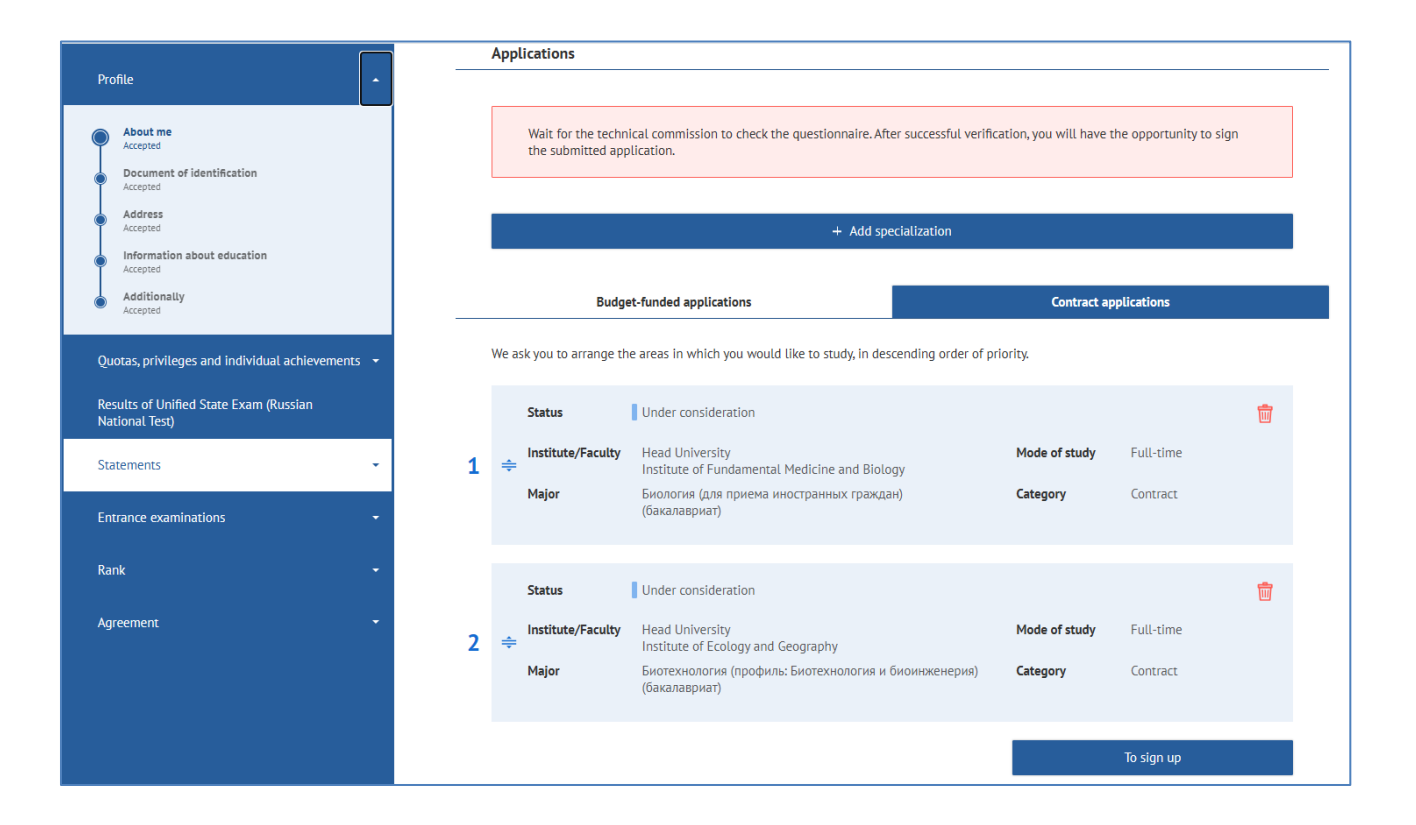

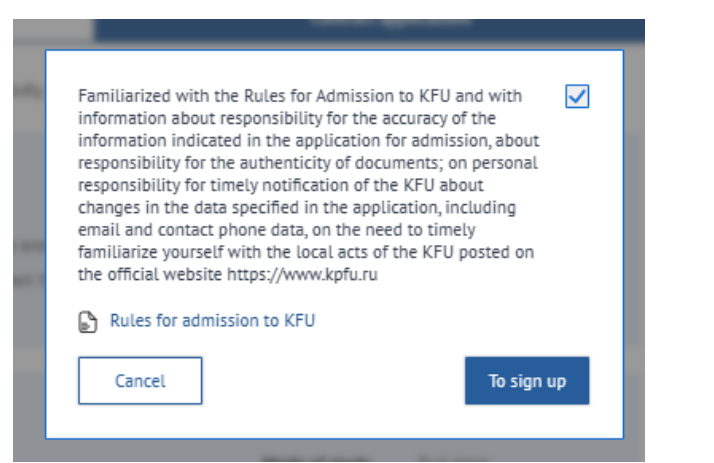

### 第19步。入学考试。

此处将显示以下信息:

九学考试的日期、地点和开始时间。如果您选择以在线形式通过考试,您将在考试日期看到"开始"按钮。
 入学考试结果将在 3 个工作日内显示在相应栏目中。

3. 如果您不同意自己的最终分数, 您有机会在收到结果后 24 小时内在线申请上诉。

4. 考试成绩的可能状态:结果待定、技术故障、成功完成入学考试。

| Ę                                                                                                    | Kazan<br>Federal<br>UNIVERSITY | FUTURE<br>STUDENT! SOCIAL AND G                                                                    | 1804<br>Ducational<br>Kfu                                                                                     |                                          | <b>VK</b> -                                                                                                    | +7 (843) 206-50-90 (for foreigr<br>+7 (800) 234-92-75 (for citizen                                                                                       | n citizens)<br>s of the Russian Federation)                                                                          | Грейнд;<br>10 | жер Г<br>0 729386 | ß | - |
|----------------------------------------------------------------------------------------------------|--------------------------------|----------------------------------------------------------------------------------------------------|----------------------------------------------------------------------------------------------------|------------------------------------------|----------------------------------------------------------------------------------------------------|----------------------------------------------------------------------------------------------------|----------------------------------------------------------------------------------------------------|---------------|-------------------|---|---|
| Profile<br>Quotas, privileges and individual achie<br>Results of Unified State Exam (Russian<br>National Test)<br>Statements | •<br>evements •                | Entrance en<br>Instruction<br>Kazan Fe<br>You can pass a t<br>difficulties with<br>of the problem. | xaminations<br>ons for remote enro<br>deral University<br>est check of the system<br>passing the verification | olment e<br>by followin<br>, the user it | xaminations usir<br>ng the link that is fix<br>s recommended to co                                                                                                    | ng the "Examus" system for applicants to<br>ed in the section "Working with Examus". If there are<br>nntact support@examus.net for a more detailed study | ,                                                                                                    |               |                   |   |   |
| Entrance examinations                                                                                                    | •                              | Name of the<br>exam                                                                                | Major fo                                                                                                    | Exam<br>ormat                            | Date and<br>place of the<br>exam                                                                                                    | Date and place of the exam                                                                                                    | Date and time of appeal<br>Location                                                                                  | Grade S       | Status            |   |   |
| Bachelor/Specialist Rank Agreement                                                                                           | •                              | Биология                                                                                           | 06.03.01 (<br>Биология<br>(для приема<br>иностранных<br>граждан)                                              | Очно                                     | 17.07.2024<br>10:00<br>г. Казань, ул.<br>Кремлеская,<br>д.35, ауд. 108 В<br>личнон кабинете<br>абитуриента в<br>социально-<br>образовательной<br>сети "Буду<br>студентом"<br>аbiturient.kpfu.ru<br>во вкладке<br>"Вступительные<br>испытания" | 16.07.2024 15:00<br>r. Kaзaнь, yn. Kpewnesckas, g.35, ayg. 108<br>https://kpfu.mtslink.ru/y/97502213/955095424                                           | 20.07.2024 14:00<br>r. Kasaha, yn. Kpewnescwar, 2,35,<br>ayg. 216 https://kpfu.mts-<br>link.ru//y97502213/1865882566 |               |                   |   |   |
|                                                                                                    |                                | Русский<br>язык как<br>иностранный                                                                 | C                                                                                                    | Online                                   | 26.06.2024<br>09:00                                                                                                    | 25.06.2024 16:00<br>https://kpfu.mts-<br>link.ru/j/97502213/1950812883                                                                                   | 01.07.2024 15:00<br>https://kpfu.mts-<br>link.ru/j/97502213/832361768                                                |               |                   |   |   |
|                                                                                                    |                                | Физика                                                                                             | C                                                                                                    | Online                                   | 24.06.2024<br>09:00                                                                                                    | 21.06.2024 13:00<br>https://kpfu.mts-                                                                                                    | 27.06.2024 14:00<br>https://kpfu.mts-                                                                                |               |                   |   |   |

#### 第 20 步。 签署合同并提供教育文件原件

接受带薪教育:

1. 如果您顺利通过考试,并且您的申请被完全接受,您有权收到一份合同和学费收据。合同将于 14 天内在 "Budu studentom"网站上的个人账户中公布。不要忘记附上付款收据的扫描件!

2. 如果您需要开具发票以支付培训费用,请发送电子邮件至 admission@kpfu.ru 或致电 +7 (843) 206-50-90,招生办公室。

3. 国外培训费用取决于是否需要签证支持:

- 独联体免签证国家的公民以特殊经济条件进入大学学习。他们的培训费用与俄罗斯联邦公民的有偿教育费用相同。

- 其他国家的公民按外国公民的一般经济条件入学。

# 接受预算资助的教育形式:

1. 您必须在规定日期内提供教育文件原件。

| 本科,专业课程 |         | 预算资助                                 | 附注              |
|---------|---------|--------------------------------------|-----------------|
|         | 在线申请    | <b>June 20 – July 15</b><br>(内部入学考试) |                 |
|         |         | June 20 – July 25 (统一国立考试成果)         |                 |
|         | 签署入学申请书 | June 20 – August 5 12:00 (内部入学考试)    | 教育文件原件必须在就读一年内提 |

| 硕士课程 |         | 预算资助                             |                       |
|------|---------|----------------------------------|-----------------------|
|      | 在线申请    | June 20 – August<br>(考试日期以前)     |                       |
|      | 签署入学申请书 | <b>June 20 – August 24</b> 12:00 | 教育文件原件必须在就读一年内提<br>交。 |

| <b>封</b> 衛士 谢 |         | 预算资助                  |                       |
|---------------|---------|-----------------------|-----------------------|
|               | 在线申请    | June 16 - July 25     |                       |
|               | 签署入学申请书 | June 16 – September 9 | 教育文件原件必须在就读一年内提<br>交。 |

| 住院医师 |      | 预算资助              |  |
|------|------|-------------------|--|
|      | 在线申请 | July 1 - August 9 |  |

|  | 签署入学申请书 | July 1 - August 9 | 教育文件原件必须在就读一年内提<br>交。 |
|--|---------|-------------------|-----------------------|
|--|---------|-------------------|-----------------------|

#### 第21步。入学过程

入学要求:

| 预算资助                          | 自费                            |
|-------------------------------|-------------------------------|
| - 顺利通过入学考试                    | - 顺利通过入学考试                    |
| - 在 "Budu studentom "中完整填写申请表 | - 在 "Budu studentom "中完整填写申请表 |
| - 上传所有所需文件                    | - 上传所有所需文件                    |
| - 在规定日期内提供教育文件原件              | - 签署有偿教育服务合同                  |
|                               | - 全额支付学费                      |

如果满足所有条件,您的申请状态将变为"已注册",您可以在网站(https://admissions.kpfu.ru/bakalavriat-specialitet/prikazy-o-zachislenii/)上按注册顺序搜索您的姓名。

#### 第22步. 发放签证邀请函

 如果您是签证国公民,您将在开学之日收到俄罗斯联邦签证邀请函。邀请函的签发需要 40-45 天的时间,从入学通知 书签发之日起计算。请勿提前购买机票!现成的邀请函将发送到您在 "Budu studentom"中指定的电子邮件地址。
 如果您对邀请函或签证有任何疑问,请联系签证和邀请部:

- 联系方式 (https://kpfu.ru/international-relations/struktura/otdel-viz-i-priglashenij )
- 信息 (https://kpfu.ru/invitations )

## 第23步. 开始学习

如果您是签证国家的公民,在您到达俄罗斯联邦的第一天就必须与外国公民适应处联系:

- 联系方式 (https://kpfu.ru/international-relations/struktura/otdel-vneuchebnoj-raboty/otdel-vneuchebnojraboty-2022.html)

- 信息 (https://kpfu.ru/international/adaptation)

祝您成功!

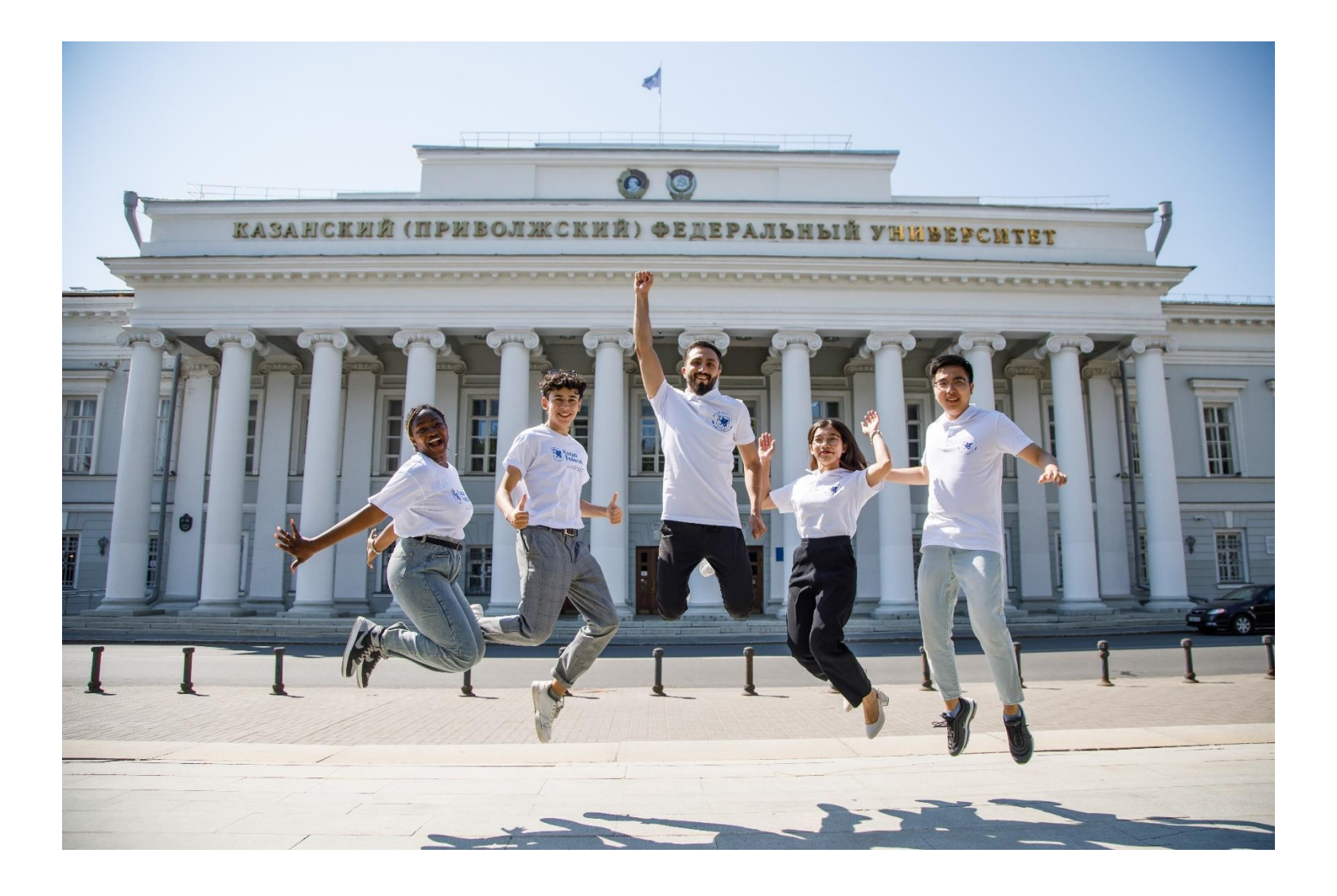

联系方式:

邮箱: admission@kpfu.ru (for emails) WhatsApp: +7 (960) 049-18-76 (短信) Tel. +7 (843) 2065090 (打电话)